# コンピュータ演習 第12回

今回のテーマも、「プレゼンテーション」です。前回に引き続き、まとめの課題に取り組みます。

### 連絡事項

授業では、eラーニングのシステムを利用します。出席の確認や、課題の提出などに利用します。

- ・アドレス: <u>http://elearn.humans.hyogo-dai.ac.jp/moodle/</u>
- 自宅からでもアクセス可能です

## 今回の内容

1. プレゼンテーションソフトの操作

∘ スライドショーを自動的に実行する

### 今回の課題

- •課題: 情報モラル啓発のプレゼンの作成(前回からのつづき)
  - プレゼンテーションの作成
  - ∘ 評価のポイント

# リハーサル機能

- •マウスやキーボードを操作しなくても、アニメーションやスライドの切替が自動的に行われるように設定できます。
- 指定した時間で、スライドの切替やプレゼンテーションが実行されるように設定できます。

### スライドショーのリハーサル

「リハーサル」を実行すると、マウスをクリックしたタイミングが記録され、スライドショーを実行したときに、自動的 にスライドショーが進みます。この設定は何回でもやりなおしができるので、じっくりと設定してください。

- 1. 「スライドショー」タブの「設定」メニューの、「リハーサル」をクリック
- 2. リハーサルが開始され、操作が記録される
  - 画面の左上にタイマーが表示される(中央:そのスライドの再生時間、右:スライドショー全体の再生時間)

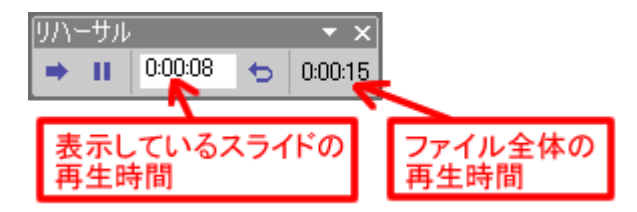

3. リハーサルが終わると、確認の画面が表示される

○ 設定する場合は「はい」をクリック

| Microsoft I | PowerPoint 🔀                                             |
|-------------|----------------------------------------------------------|
| 1           | スライド ショーの所要時間は 0.00:19 です。今回のタイミングを記録して、スライド ショーで使用しますか? |
|             |                                                          |

スライドショーの設定

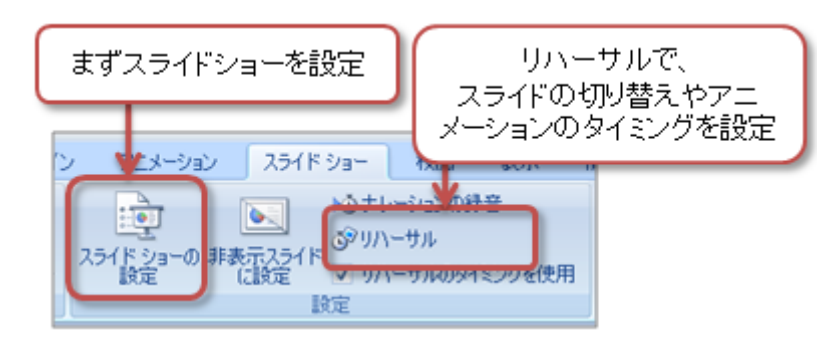

- 1. 「スライドショー」タブの「設定」メニューの、「スライドショーの設定」をクリック
- 2.「オプション」に中の「Escキーが押されるまで繰り返す」をチェック

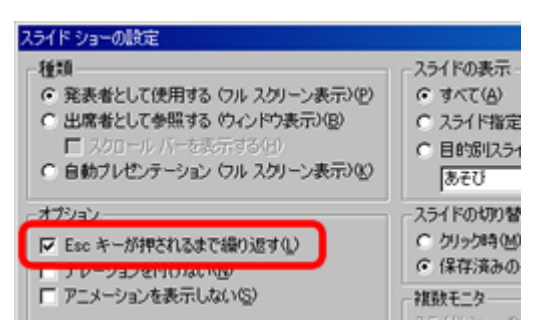

3. 右下の「OK」 ボタンをクリック

## 第12回の課題:情報モラル啓発のプレゼンの作成

### 課題の内容

前回に引き続き、「**情報モラルの選択したテーマに関するプレゼン**」を作成します。

プレゼンの目的は、テーマに関する危険性や注意点などを「ひとつのストーリー」として説明することで、情報モラルを 訴えるということです。

作品には、次のようなルールを決めておきます。

1. 視聴対象は、高校生から大学生(10歳後半~20歳前半ぐらい)

- 2. スライドの枚数は、6枚以上(多くても8枚まで)
- 3. スライドの構成は、場面ごとに考える
  - ○第1場面:表紙(タイトル、学籍番号、氏名:スライド1枚)
  - ∘ 第2場面∶起承転結の「起」
  - 第3場面: 起承転結の「承」
  - ○第4場面:起承転結の「転」
  - 第5場面:起承転結の「結」
  - 第6場面:まとめ(スライド1枚)
- 4. プレゼン全体を、「60秒程度」で再生する
  - 別紙「スライドショーを自動的に実行する」を参考にすること
  - ○見た人が内容を理解できるように時間配分を考える
- 5. 第6場面は、それまでの内容の解説や注意点を文章でまとめる

### 課題の評価のポイント

次回の授業では、提出された課題を自己評価するとともに、学生同士の相互評価をする予定です。

次のような評価ポイントを設定しておきますので、作成するときに注意しましょう。

- 1. プレゼンテーション全体
  - a. 全体の構成が「表紙」+「ストーリー(起承転結)」+「まとめ」になっている
  - b. スライドショーが30~60程度で自動再生されるように設定されている
- 2. 操作スキル
  - a. 図形の色・選の種類やフォントの種類・大きさなどのデザインが全体的に統一されている
  - b. 図形やクリップアートなどがスライド上に適切に配置されている
  - c.「まとめ」のスライドで、箇条書きのレベルが適切に設定されている
- 3. 映像としての表現
  - a. アニメーションの種類・速度やスライド切り替えの効果が全体的に統一されている
  - b. アニメーションやスライド切り替えの速度が適切である
  - c. アニメーションやスライド切り替えのタイミングが適切である
- 4. 情報モラル
  - a. 選択されたテーマとストーリーの内容が合致している
  - b.「まとめ」のスライドでの解説された対処や注意点が、わかりやすく正確である
  - c. 高校生や大学生が見て、テーマに関する情報モラルの勉強になる内容である

## ファイルの保存【注意!】

- 1.「Officeボタン」(左上の大きな丸いボタン)をクリック
- 2. メニューから「名前を付けて保存」 「PowerPoint プレゼンテーション」を選択
- 3. ファイル名:「1222」+「学籍番号」+「.pptx」を設定(半角文字で)

 ・例:学籍番号がX2111000の場合、ファイル名は「1222x2111000.pptx」

4.「保存」ボタンをクリックして、ファイルに保存

### 課題の提出方法

保存できたら、eラーニングのシステムにアップロードして、課題を提出します。

- 1. 『第12回の課題』をクリック
- 2.「参照」ボタンをクリックして、ファイルの一覧を表示
- 3. 保存した提出用ファイル(拡張子に注意!)をクリックして選択した後、「開く」ボタンをクリック
- 4.「ファイルをアップロードする」ボタンをクリックし、「ファイルが正常にアップロードされました」と表示されたら提出完了

#### 課題の期限

• 原則として、今回の授業終了までとします。

∘もし間に合わない場合は、事前に授業担当者に連絡すること。

\_\_\_\_\_

•提出が遅くなっても、必ず提出すること(ただし成績に影響する場合があります)。